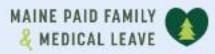

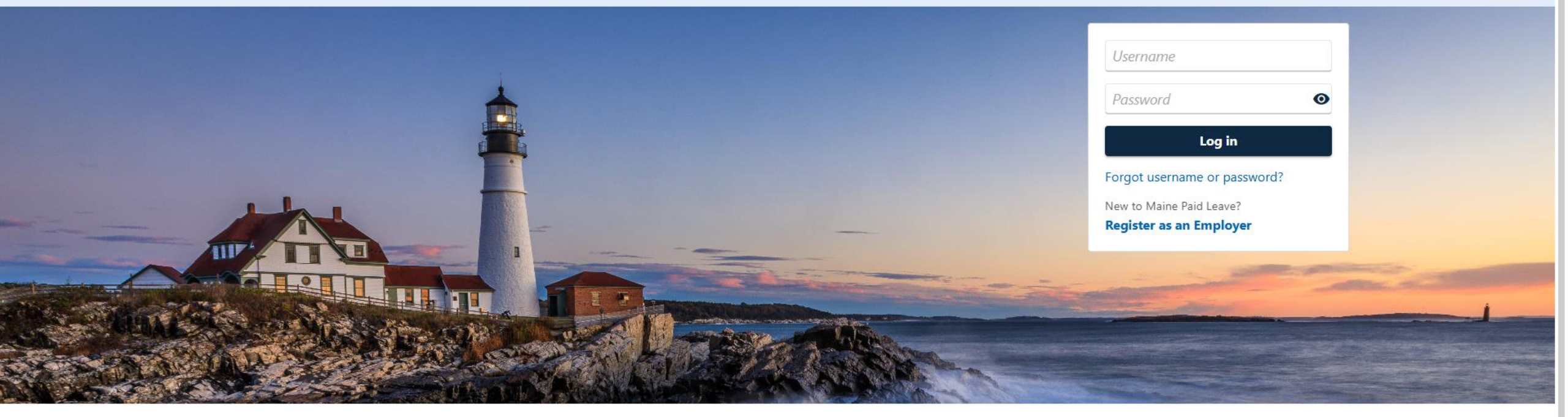

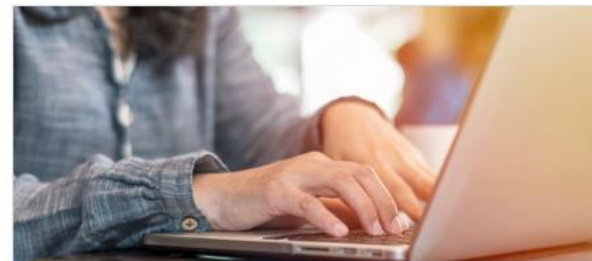

**Employer Registration** 

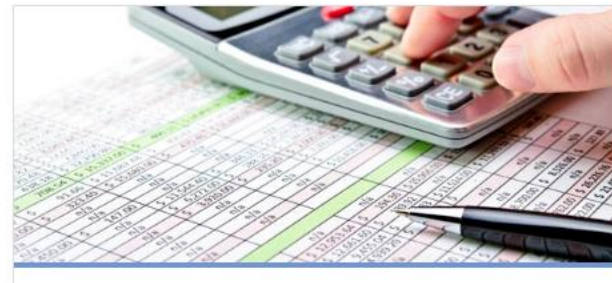

Third-Party Administrator

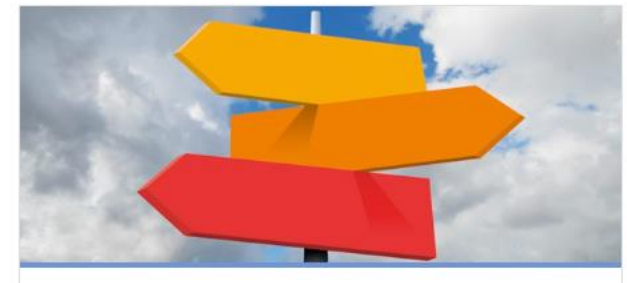

0

**Employer Resources** 

# Adding a Secondary Logon

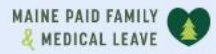

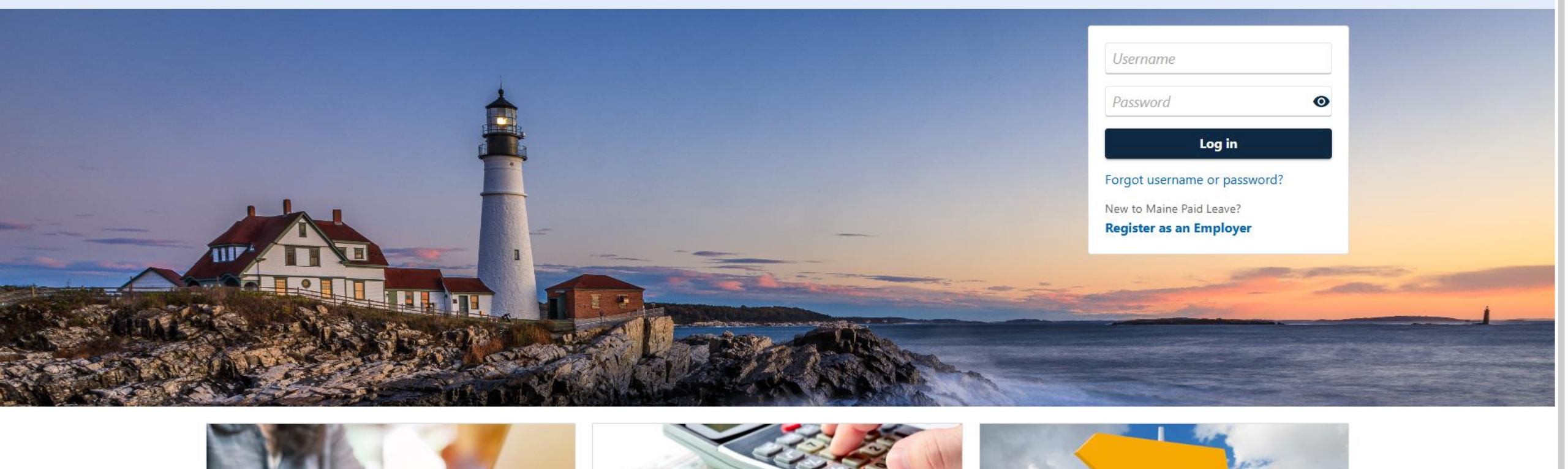

2

The data you see in this tutorial is completely fictitious. It was made for instructional purposes only. Any resemblance to a real person or business is completely coincidental.

| AI | NE | PAID  | FAMILY |  |
|----|----|-------|--------|--|
| Ł  | ME | DICAL | LEAVE  |  |

Welcome, Sam

Manage My Profile 1

### SMITH'S SUNDRIES

\*\*-\*\*\*2837

45 COMMERCE DR AUGUSTA ME 04330-7889

Summary Action Center Settings More...

| Filter                                                                                                    |                                                                                                    |                                                                                                    |
|----------------------------------------------------------------------------------------------------|----------------------------------------------------------------------------------------------------|----------------------------------------------------------------------------------------------------|
| Paid Family and Medical Leave<br>Contributions<br>SMITH'S SUNDRIES<br>45 COMMERCE DR<br>AUGUSTA ME 04330-7889 | Account<br>000-0167826<br>Balance<br>\$0.00                                                                  | <ul> <li>Make a Payment</li> <li>View and File Wage Reports</li> <li>Add or Change Refund Bank Account</li> </ul> |
|                                                                                                    | Employer Information<br>Paid Family Medical Leave Premium Rate until 31-Dec-<br>2025<br>Premium Rate<br>0.50 | > View Employer Details                                                                                           |

From the logged in summary screen, click **Manage My Profile** in the top right.

| AINE PAID FAMILY                                                                                                    | <b>9 9</b>                                                                                                    |
|----------------------------------------------------------------------------------------------------|----------------------------------------------------------------------------------------------------|
| SMITH'S SUNDRIES                                                                                                    |                                                                                                    |
| /anage My Profile                                                                                                    |                                                                                                    |
| am                                                                                                    |                                                                                                    |
| rofile Action Center <sup>1</sup> More                                                                                          |                                                                                                    |
|                                                                                                    |                                                                                                    |
| Profile                                                                                                    | Security                                                                                                    |
| Name                                                                                                    |                                                                                                    |
|                                                                                                    | Password                                                                                                    |
| Sam                                                                                                    | Last changed December 22                                                                                                    |
| Sam<br>Change Name                                                                                                    | Last changed December 22<br>Change Password                                                                                                    |
| Sam<br>Change Name<br>Email                                                                                                    | Last changed December 22<br>Change Password                                                                                                    |
| Sam<br>Change Name<br>Email<br>example@email.com                                                                                | East changed December 22<br>Change Password<br>Security Question<br>What is the first and last name of your favorite childhood friend?                                                                                                    |
| Sam<br>Change Name<br>Email<br>example@email.com<br>Change Email                                                                | Password         Last changed December 22         Change Password         Security Question         What is the first and last name of your favorite childhood friend?         Change Security Questions                                                                                      |
| Sam<br>Change Name<br>Email<br>example@email.com<br>Change Email<br>My Phone Number                                             | Last changed December 22<br>Change Password<br>Security Question<br>What is the first and last name of your favorite childhood friend?<br>Change Security Questions                                                                                                    |
| Sam<br>Change Name<br>Email<br>example@email.com<br>Change Email<br>My Phone Number<br>+ 1 (207) 198-1561                       | Password         Last changed December 22         Change Password         Security Question         What is the first and last name of your favorite childhood friend?         Change Security Questions         Two-Step Verification Settings         Conduct on the protection settings    |
| Sam<br>Change Name<br>Email<br>example@email.com<br>Change Email<br>My Phone Number<br>+1 (207) 198-1561<br>Change Phone Number | Password         Last changed December 22         Change Password         Security Question         What is the first and last name of your favorite childhood friend?         Change Security Questions         Two-Step Verification Settings         Codes are sent via authentication app |

# Click the **More...** tab.

| MAINE PAID FAMILY                                                              |                                  | 0 <del>0</del>                                 |
|--------------------------------------------------------------------------------|----------------------------------|------------------------------------------------|
| < SMITH'S SUNDRIES                                                             |                                  |                                                |
| Manage My Profile                                                              |                                  |                                                |
| Sam                                                                            |                                  |                                                |
| Profile Action Center <sup>1</sup> More                                        |                                  |                                                |
| <b>Q</b> What are you looking for?                                             |                                  |                                                |
| Access Management                                                              | R My Users                       | A Other Users                                  |
| Manage access of accounts I have access to.                                    | Manage users who work for me.    | Manage users who are associated to me.         |
| <ul><li>&gt; Manage My Access</li><li>&gt; Manage Third Party Access</li></ul> | > Manage Secondary Logons        | > Manage Additional Logons                     |
| > Delete My Profile                                                            |                                  |                                                |
| Payment Methods                                                                | ↓ Submissions                    | 딫) Messages                                    |
| Manage my bank accounts used to make payments on the portal.                   | Search for previous submissions. | View messages I've received or send a message. |
| N Manage Payment Methods                                                       | > Search Submissions             | Niow Messages                                  |

In the **My Users** panel, click **Manage Secondary Logons**.

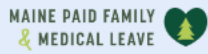

#### K Manage My Profile

## Secondary Logons

You can create and manage logons that only have access to customers and accounts that you have access to. These logons will act on your behalf to perform tasks such as filing wage reports and making payments for your business or clients.

### Secondary Logons Customers Customer Groups

| Logons               |      | Add         | Filter         |
|----------------------|------|-------------|----------------|
| Username             | Name | Access Type | Last Logged On |
| There are no logons. |      |             |                |

# Click **Add** on the right.

| INE PAID FAMILY                 | <b>8</b>                                                                                                    |  |  |
|---------------------------------|----------------------------------------------------------------------------------------------------|--|--|
| Secondary Logons                |                                                                                                    |  |  |
| O                               |                                                                                                    |  |  |
| Add Access Access Settings      |                                                                                                    |  |  |
| Create a Logon for Someone Else |                                                                                                    |  |  |
| Email (Username)                | Secondary Logons                                                                                                    |  |  |
| Required                        | Perform work on your behalf.                                                                                                    |  |  |
| *<br>Name                       | <ul> <li>May only have access to customers and accounts that you have access to.</li> </ul>                                                                         |  |  |
| Required                        | Will lose access to customers and accounts that you lose access to.                                                                                                 |  |  |
| Turne of Access                 | Can have their access managed for all customers and accounts.                                                                                                    |  |  |
|                                 | <ul> <li>Will have their profiles deleted when your profile is deleted.</li> </ul>                                                                                  |  |  |
| Administrator                   | <ul> <li>A secondary logon can be made the primary logon if you need to deactivate the primary<br/>logon.</li> </ul>                                                |  |  |
|                                 | Access Types                                                                                                    |  |  |
|                                 | <ul> <li>Administrators are able to create additional secondary logons and edit the access levels of secondary logons.</li> </ul>                                   |  |  |
|                                 | <ul> <li>Account Managers are able to perform actions such as filing or paying, but cannot add<br/>additional logons or edit the access of other logons.</li> </ul> |  |  |

Enter an email address unique to the person you are adding a logon for. The email address will serve as their username. Then enter their name.

| laine.gov | Department of Labor |  |
|-----------|---------------------|--|
|-----------|---------------------|--|

| ME PAID FAMILY                  | Ø (                                                                                                    |  |
|---------------------------------|----------------------------------------------------------------------------------------------------|--|
| Secondary Logons                |                                                                                                    |  |
| Add Access Access Settings      |                                                                                                    |  |
| Create a Logon for Someone Else |                                                                                                    |  |
| Email (Username)                | Secondary Logons                                                                                                    |  |
| casey@example.com               | <ul> <li>Perform work on your behalf.</li> <li>May only have access to customers and accounts that you have access to.</li> </ul> |  |
| Casey Smith                     | <ul> <li>Will lose access to customers and accounts that you lose access to.</li> </ul>                                           |  |
| The set of A second             | Can have their access managed for all customers and accounts.                                                                     |  |
| Administrator                   | <ul> <li>Will have their profiles deleted when your profile is deleted.</li> </ul>                                                |  |
| Administrator                   | <ul> <li>A secondary logon can be made the primary logon if you need to deactivate the primary<br/>logon.</li> </ul>              |  |
|                                 | Access Types                                                                                                    |  |
|                                 | <ul> <li>Administrators are able to create additional secondary logons and edit the access levels of secondary logons.</li> </ul> |  |
|                                 | <ul> <li>Account Managers are able to perform actions such as filing or paying, but cannot add</li> </ul>                         |  |

Select a Type of Access. Administrators can create additional secondary logons and edit the access levels of existing secondary logons. Account Managers can perform actions like filing or paying but can't add or edit the access of other logons. Then click **Next**.

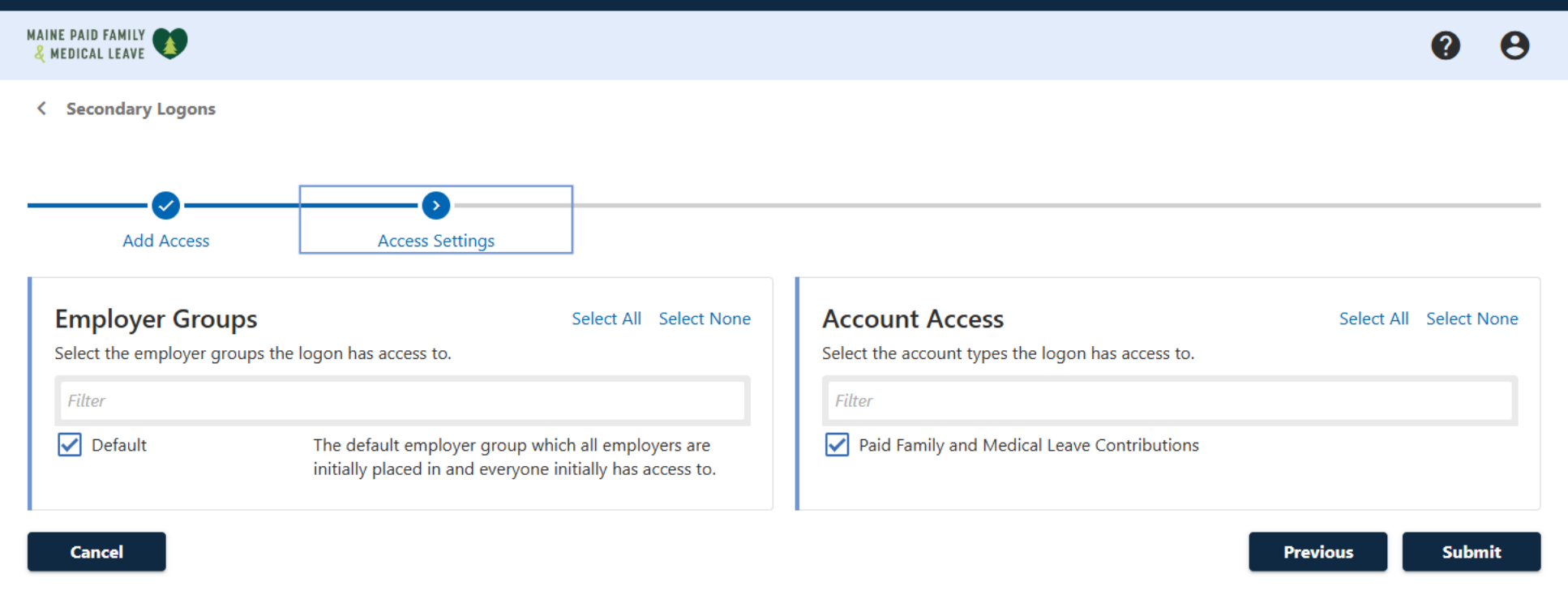

This screen determines the employer and the account that the new logon will be granted access to. Leave both the 'Default' and the 'Paid Family and Medical Leave Contributions' boxes checked to grant this logon access to your account. Then click **Submit**.

(i)

🖌 Default

| MAINE PAID FAMILY  |                             |                                             | 00     |
|--------------------|-----------------------------|---------------------------------------------|--------|
| < Secondary Logons |                             |                                             |        |
| Secondary Logon    |                             | > Change Access                             |        |
| Administrator      |                             | <ul> <li>Resend Logon Access Ema</li> </ul> | il     |
| casey@example.com  | > Designate as Primary Logo | n                                           |        |
| Casey Smith        |                             | > Deactivate Access                         |        |
| Settings Activity  |                             |                                             |        |
| Customer Groups    | Change                      | Account Access                              | Change |
| Select the cu:     |                             |                                             |        |

casey@example.com has been given Administrator access to log in. A confirmation email will be sent to casey@example.com with further instructions.

OK

An email with a link will now be sent to the email address given for the new logon. This link will allow the secondary logon to finish setting up their logon.

Cancel

| INE PAID FAMILY       |                                                             |                        |   |
|-----------------------|-------------------------------------------------------------|------------------------|---|
| Circulta              |                                                             |                        |   |
| Complete Your Account | Password                                                    | Phone Number           |   |
| Name                  | Password                                                    | Country                |   |
| Casey Smith           | ······ •                                                    | USA                    | ~ |
| Username              | Confirm Password                                            | Туре                   |   |
| casey@example.com     | •••••••••••••••••••••••••••••••••••••••                     | Business Phone         | ~ |
|                       | Passwords cannot be reused                                  | Phone Number Extension |   |
|                       | Minimum 8 characters                                        | (207) 292-8372         |   |
|                       |                                                             | +1 (207) 292-8372      |   |
|                       | Passwords must contain both letters and numbers             | Add a secondary phone  |   |
|                       | Passwords must contain both uppercase and lowercase letters |                        |   |
|                       | Passwords must contain special characters                   |                        |   |

When the person receiving the secondary logon clicks the link in their email, they will be taken to this screen. They will confirm the name they wish to use, and then enter a password and phone number. They then click **Next**.

< Previous

Next

| AAINE PAID FAMILY V                                                                                                    | 0         |
|----------------------------------------------------------------------------------------------------|-----------|
| < Home                                                                                                    |           |
| Sign Up Account Security                                                                                                    |           |
| Security Questions                                                                                                    |           |
| To protect your account, these security questions will allow you to reset your password in the future if you forget it. Please select one or more questions and provide the answers<br>Choose questions you will remember and are difficult to guess. | for them. |
| Security Question                                                                                                    |           |
| Required                                                                                                    | ~         |
| *<br>Answer                                                                                                    |           |
| Required                                                                                                    | Θ         |
| Confirm Answer *                                                                                                    |           |
| Required                                                                                                    | Ø         |
| Add another question                                                                                                    |           |
| Cancel < Previous                                                                                                    | Submit    |

Finally, they will select a security question and enter their answer. If they forget their password, they will be asked this question. They then click **Submit**.

| AAINE PAID FAMILY V                                                                                       | 0 |
|----------------------------------------------------------------------------------------------------|---|
| < Home                                                                                                    |   |
| Confirmation                                                                                              |   |
| Your account has been successfully updated. You will need to use email casey@example.com when you log in. |   |
| Printable View                                                                                            |   |
| Log In                                                                                                    |   |

The secondary logon is ready to use. They can now log on from the home page with their new username and password.

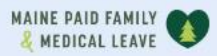

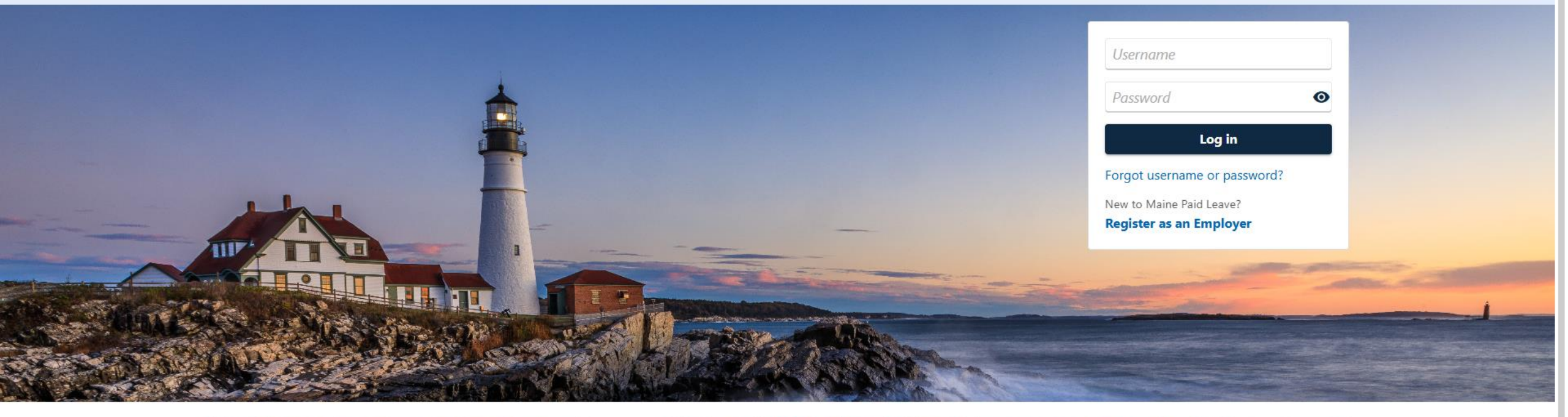

0

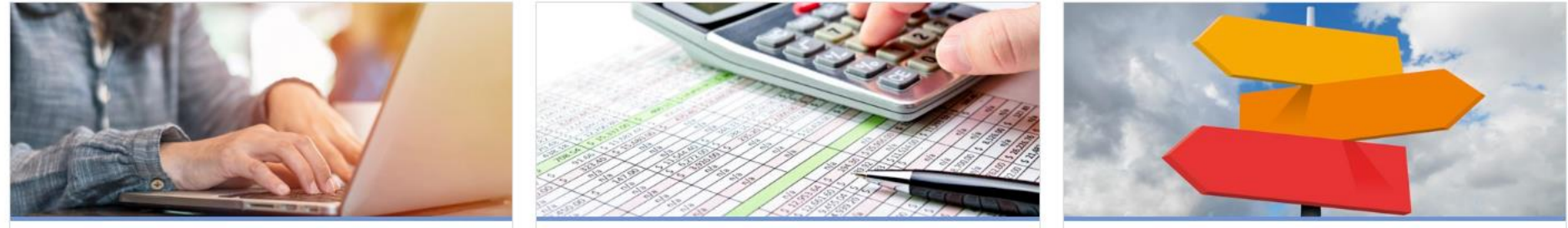

# Click here for more tutorials!